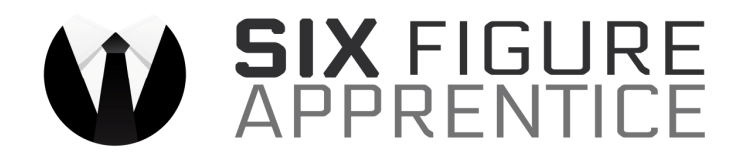

How to create your ready made list building affiliate campaign.

### Step #1 - Your Autoresponder Account:

First you're going to need an autoresponder account if you don't already have one. I recommend either GetResponse or Aweber as I've used both for more than 10 years.

If you need to register a new account, follow the directions below to get a free 30 day trial to GetResponse with no credit card needed.

1) Click the link below to load up the free trial page:

# http://GRTrial.com

2) Fill out your email address, your first name, and choose a password. Make a note of what email/password you enter here as this will be your login.

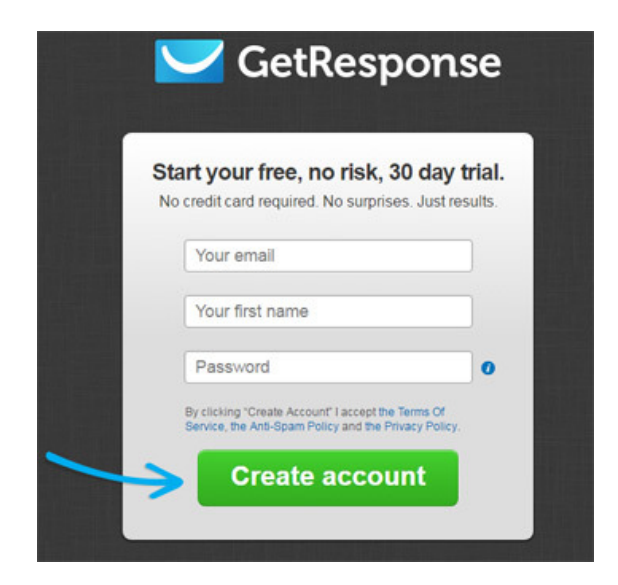

Get Everything Done For You - <u>www.SixFigureApprentice.com</u>

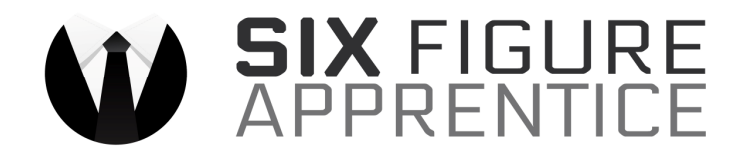

3) Check your email for the activation link to activate your account.

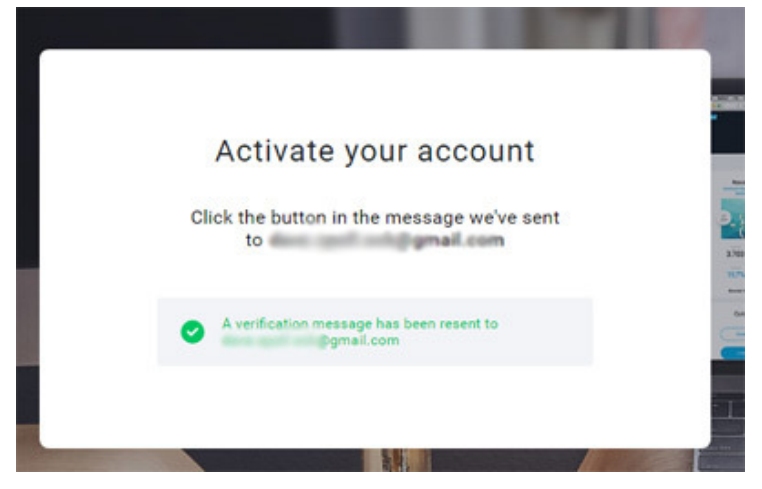

4) Complete the form with your name/address information for CAN-SPAM compliance.

| First name                                            | Last name                                                                     |        |
|-------------------------------------------------------|-------------------------------------------------------------------------------|--------|
| We need your address info<br>by CAN-SPAM Act and inte | rmation to include in your email footer as rec<br>rmational spam regulations. | juired |
| Country                                               |                                                                               |        |
| United States                                         |                                                                               | *      |
| Address                                               |                                                                               |        |
|                                                       |                                                                               |        |
| State                                                 |                                                                               |        |
| Select                                                |                                                                               | •      |
| ZIP / Postal code                                     | City                                                                          |        |
|                                                       |                                                                               |        |
| Cell phone number                                     |                                                                               |        |
| <b>=</b> - +1                                         |                                                                               |        |
| I've read and accept the Te                           | erms of Service the Anti-Spam Policy and the                                  |        |

Get Everything Done For You - <u>www.SixFigureApprentice.com</u>

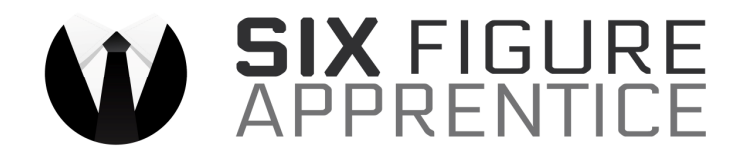

5) You may need to have a verification code sent to your cell phone to verify you are a real person signing up for a real account.

| We need to        | o send verification code to your cell phone |
|-------------------|---------------------------------------------|
| Cell phone number |                                             |
| <b>=</b> ~ +1     |                                             |
|                   | Send code                                   |
|                   |                                             |

#### That's it!

Once you're logged into the admin area you'll find the name of your campaign in the top right like this:

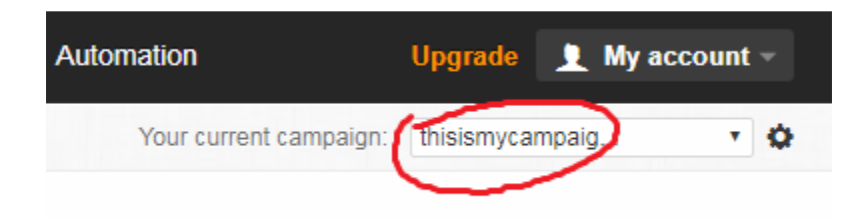

Make a note of the campaign name as you'll need this in a moment.

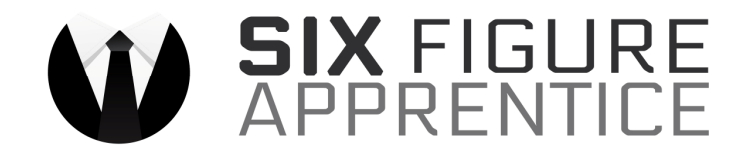

#### Step #2 - Your Affiliate Account:

Next you're going to need a free affiliate account with JVZoo.com. Again, if you don't yet have an account, simply create one for free at <u>JVzoo.com</u>

Once your account is created, go to 'JVzoo.com/myaccount' and scroll down to find your affiliate ID like this:

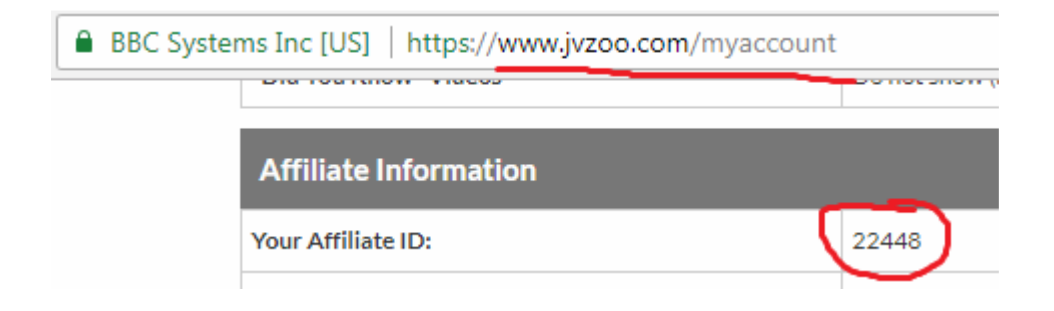

Again, make a note of it as you'll need it in a moment.

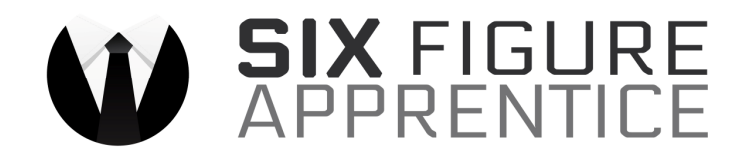

### Step #3 - Get Approval For 100% Commissions On EVERYTHING

As a special 'Thank You' for sticking around to the end of my recent webinar, I'm going to upgrade you to 100% commissions on every product in this sales funnel - all set to be paid instantly to your paypal account.

However you MUST follow the instructions below precisely. (I don't make this upgrade available to just anyone, and if you can't show me that you can follow directions, you won't get the upgraded commissions.)

1) Make sure you're still logged into JVZoo and visit this link to request affiliate approval:

https://www.jvzoo.com/affiliates/info/202233

2) In the section labelled "Request Permission" type in the phrase: 'Webinar Upgrade' as shown below. Then click the 'Request Affiliate Approval' button.

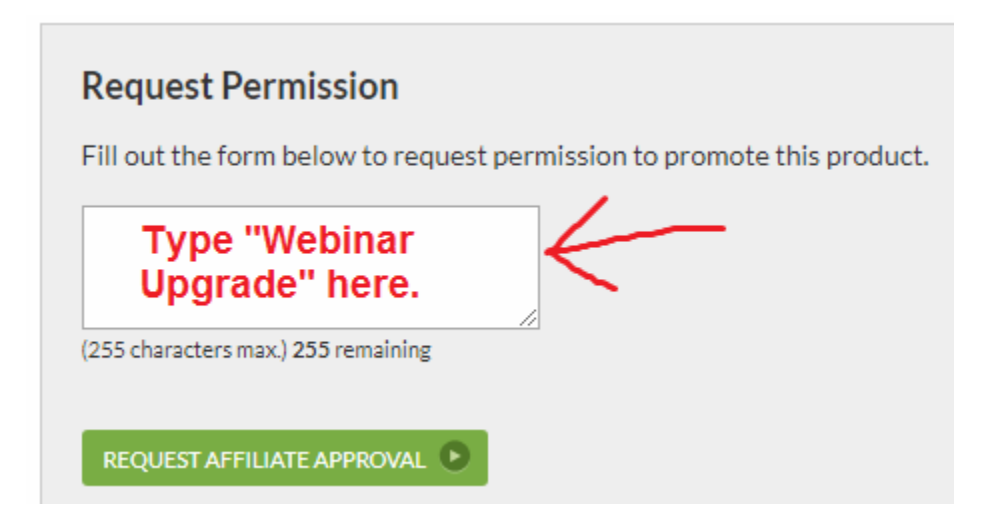

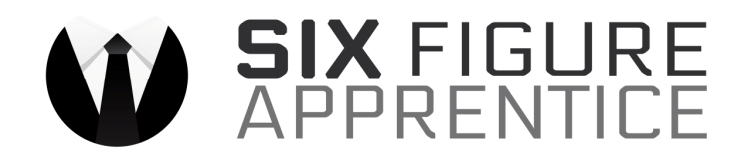

3) Be patient. So long as you've entered the "webinar upgrade" code words, myself or someone on my team will manually approve you for 100% commissions on the whole sales funnel.

### Step #4 - Create Your Custom Promotion Link.

Once you've created your autoresponder acount and requested affiliate approval, you can create your custom promotion link.

The instructions below will allow you to create a link with either GetResponse or Aweber.

All you need to do is replace the autoresponder campaign name and affiliate ID variables (in red below) with your own.

### GetResponse:

www.commissionaccelerator.co/secretgr.php?id=JVZOO&cam=GRcampaign

For example, if your JVzoo ID is '123456' and your GetResponse campaign name is 'bobslist' then your link would be:

www.commissionaccelerator.co/secretgr.php?id=123456&cam=bobslist

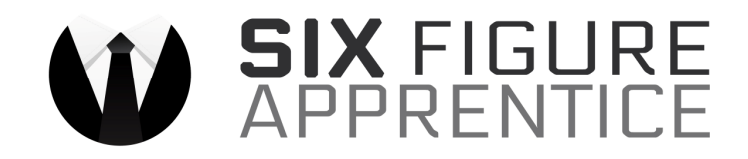

#### Aweber:

For Aweber, you'll need to use the list ID and not the list name. To find this, go to 'List Options' and you'll see it like this: List Options

| Basic Settings<br>Name & describe your list, set up<br>notifications.          | <b>Basic Information</b><br>The bare essentials for your list.                                                                                                    |
|--------------------------------------------------------------------------------|----------------------------------------------------------------------------------------------------|
| Personalize Your List<br>Tell us about your company, set social<br>media, etc. | List Name *                                                                                                    |
| Confirmation Message<br>Update the message and settings.                       | Unique List ID: awlist4601702 What's this?<br>List Description                                                                                                    |
|                                                                                | Basic Settings<br>Name & describe your list, set up<br>notifications.<br>Personalize Your List<br>Tell us about your company, set social<br>media, etc.<br>Confirmation Message<br>Update the message and settings. |

For Aweber the custom promo link is:

www.commissionaccelerator.co/secretaw.php?id=JVZOO&cam=awlistid

Again, replace the parts in red with your actual values.

So if using Aweber and your JVzoo ID is '123456' and your list ID is 'aw54321' your link would be:

www.commissionaccelerator.co/secretaw.php?id=123456&cam=aw54321

That's it.

Once you've created your custom promotion link you can also use any URL shortening service (such as TinyURL.com) to create a smaller, neater looking link to promote.

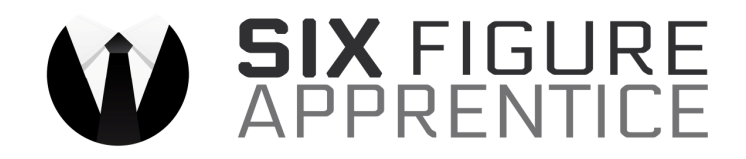

### Step #5 - Promoting Your Link

With your custom promotion link now created you can start to get people visiting that link.

Anytime someone visits and enters their email address on the page, they will be added to YOUR list so that you can email them with future promotions.

As well as being added to your email list, they'll be automatically redirected to the salespage for the affiliate offer.

For anyone that purchases the offer (and any of the subsequent upsells/downsells in the funnel) you'll receive 100% commissions paid to your paypal account.

If you need to get traffic to your affiliate link, I've put together a special package with one of my partners to get you discounted traffic. Just visit the following link:

## http://www.igorsoloads.com/richard

As a subscriber of mine, if you get traffic through that link you'll receive a discount over the public price, 10% extra traffic for free, 100% real leads guarantee and 99% top tier traffic guarantee.

With this traffic all you'll need to do is give them your custom promotion link and they'll do everything else for you.